## COME INSERIRE UNA RICHIESTA DI ASSENZA – PERMESSI VARI SU ND24:

Per fare la richiesta di assenza/permessi vari in una determinata giornata, oppure in un determinato periodo, è necessario:

- Gestione Cartellino Mensile Unione dei Comuni del Sorbara 🔓 📔 🖫 🛛 🚿 😼 ▼ 11 Settembre 2023 ~ 🌩 Fin Fin 6 Assenze Е U E U Е U Causali Info Allarmi V 01 S 02 D 03 L 04 M 05 M 06 G 07 V 08 S 09 D 10 L 11 M 12 M 13 G 14 V 15 S 16 D 17
- 1. Posizionarsi nella colonna assenze e cliccare sulla giornata:

2. Procedere alla compilazione della scheda, inserendo i dati richiesti (es. richiesta di permesso per motivi personali a ore):

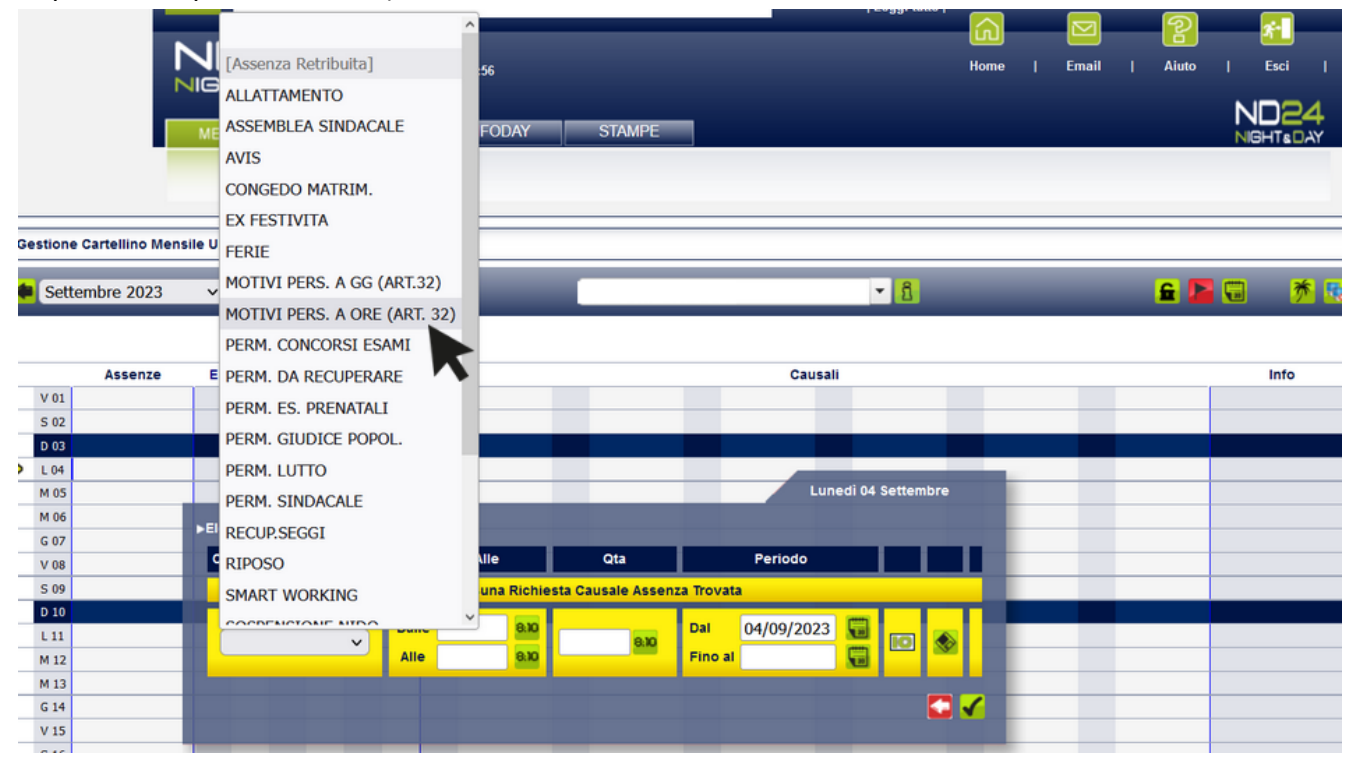

| ► G | Gestione Cartellino Mensile Unione dei Comuni del Sorbara |            |    |                                           |      |       |     |     |          |      |           |         |          |          |               | Q               |  |   |  |   |   |      |   |          |
|-----|-----------------------------------------------------------|------------|----|-------------------------------------------|------|-------|-----|-----|----------|------|-----------|---------|----------|----------|---------------|-----------------|--|---|--|---|---|------|---|----------|
|     | Sett                                                      | embre 2023 |    | ~                                         |      |       |     |     |          |      |           |         |          |          |               | ▼ 1             |  |   |  | 5 | 2 | *    |   | XII XI 🖴 |
|     |                                                           |            |    |                                           |      |       |     |     |          |      |           |         |          |          |               |                 |  |   |  |   |   |      |   |          |
|     |                                                           | Assenze    |    | E                                         | U    | Е     | U   | E   | U        |      |           |         |          |          | Causali       |                 |  |   |  |   |   | Info |   | Allarmi  |
|     | V 01                                                      |            |    |                                           |      |       |     |     |          |      |           |         |          |          |               |                 |  |   |  |   |   |      |   |          |
|     | S 02                                                      |            |    |                                           |      |       |     |     |          |      |           |         |          |          |               |                 |  |   |  |   |   |      |   |          |
| -   | D 03                                                      |            |    |                                           |      |       |     |     |          |      |           |         |          |          |               |                 |  |   |  |   |   |      |   |          |
|     | L 04                                                      |            | -  |                                           | _    |       |     | -   | _        |      | _         |         | _        |          | Luned         | li 04 Settembre |  | _ |  |   |   |      |   |          |
|     | M 05                                                      |            |    | Elenco Richieste                          |      |       |     |     |          |      |           |         |          |          |               |                 |  |   |  |   |   |      |   |          |
|     | M 06                                                      |            |    | Cau                                       | ealo |       | -   |     | T        | n    | alle/Alle | Т       | Ota      | 1        | Periodo       |                 |  | _ |  |   |   |      |   |          |
|     | G 07                                                      |            |    | ouu                                       | Juno |       | _   |     | <u> </u> |      |           | <u></u> |          | <u> </u> | 1 011040      |                 |  | - |  |   |   |      | _ |          |
|     | 00                                                        |            |    | Nessuna Richiesta Causale Assenza Trovata |      |       |     |     |          |      |           |         |          |          |               |                 |  |   |  |   |   |      |   |          |
|     | 5 09<br>D 10                                              |            | 12 |                                           |      |       |     | _   | Da       | ul 🖌 | 11:00     |         |          | Dal      | 04/09/2023    |                 |  | _ |  |   |   |      |   |          |
|     | 1 11                                                      |            |    | M                                         | IOTI | VI PE | RS. | A ~ | A        |      | 13.00     |         | X 🔤      | Eine     | al 04/09/2023 |                 |  |   |  |   |   |      |   |          |
|     | M 12                                                      |            |    | -                                         |      |       |     |     |          |      |           |         |          |          | 0 1 05/2020   |                 |  | - |  |   |   |      |   |          |
|     | M 13                                                      |            |    |                                           |      |       |     |     |          |      | $\smile$  |         | $\smile$ |          |               | C 🗸             |  |   |  |   |   |      |   |          |
|     | G 14                                                      |            |    |                                           |      |       |     |     |          |      |           |         |          |          |               |                 |  |   |  |   |   |      |   |          |
|     | V 15                                                      |            |    |                                           |      |       |     |     |          |      | _         |         |          |          |               | _               |  |   |  |   |   |      |   |          |
|     | S 16                                                      |            |    |                                           |      |       |     |     |          |      |           |         |          |          |               |                 |  |   |  |   |   |      |   |          |
|     | D 17                                                      |            |    |                                           |      |       |     |     |          |      |           |         |          |          |               |                 |  |   |  |   |   |      |   |          |

10

Compilare i seguenti campi, non è necessario inserire la quantità:

E' necessario invece compilare la sezione della motivazione (Intercom 🔛)

|                  | Sette | mbre 2023 | ~ | •     |        |       |    |    |         |        |        | E      |            |         |          |          |              | • [      | 1                     | <b>£ 1</b> | <b>* 5</b> | ¥3 ¥7 🚨 |
|------------------|-------|-----------|---|-------|--------|-------|----|----|---------|--------|--------|--------|------------|---------|----------|----------|--------------|----------|-----------------------|------------|------------|---------|
|                  |       | Assenze   | - |       | -      |       | -  |    |         |        |        |        |            |         |          | Cau      | cali         |          |                       |            | Info       | Allarmi |
|                  | V 01  | Assenze   | - |       | -      | 0     | =  |    |         |        |        |        |            |         |          | Gau      | Sali         |          |                       |            | inio       | Allahim |
|                  | 5.02  |           |   | -     |        | -     |    |    |         |        |        |        |            |         |          |          |              |          |                       |            |            |         |
|                  | D 03  |           |   |       |        |       |    |    |         |        |        |        |            |         |          |          |              |          |                       |            |            |         |
| $\triangleright$ | L 04  |           |   |       |        |       |    |    |         |        |        |        |            |         |          |          |              |          |                       |            |            |         |
|                  | M 05  |           |   |       |        |       |    |    |         |        |        |        |            |         |          |          | Luned        | i 04 Set | ttembre               |            |            |         |
|                  | M 06  |           |   |       | Diabi  |       |    |    |         |        |        |        |            |         |          |          |              |          |                       |            |            |         |
|                  | G 07  |           |   | ienco | Richi  | este  |    |    |         |        |        |        |            |         |          |          |              |          |                       |            |            |         |
|                  | V 08  |           | 4 | Causa | le     |       |    |    | Dall    | e/Alle |        |        | Qta        |         |          | Periodo  | •            |          |                       |            |            |         |
|                  | S 09  |           |   |       |        |       |    |    | Ne      | essuna | Richie | sta Ca | usale Asse | enza Tr | ovata    |          |              |          |                       |            |            |         |
|                  | D 10  |           |   |       |        |       |    |    | ue 11.  | .00    |        |        |            | Da      |          | 04/00/20 | 122 <b>[</b> |          |                       |            |            |         |
|                  | L 11  |           |   | MOT   | TIVI F | PERS. | AV | Da | ile 11. | .00    | 0.10   |        | 8:10       | Da      | <b>'</b> | 04/09/20 | JZ3          |          |                       | _          |            |         |
|                  | M 12  |           |   |       |        |       |    | AI | le 13:  | :00    | 8:10   |        |            | Fir     | io al    | 04/09/20 | 023          | 30       |                       |            | <br>       |         |
|                  | M 13  |           |   |       |        |       |    |    |         |        |        |        |            |         |          |          |              |          |                       |            | <br>       |         |
|                  | G 14  |           |   |       |        |       |    |    |         |        |        |        |            |         |          |          |              |          |                       |            |            |         |
|                  | V 15  |           |   | _     | -      |       | _  |    | _       |        |        |        |            |         |          |          |              |          |                       |            |            |         |
|                  | S 16  |           |   |       |        |       | _  |    |         | _      | _      |        | _          |         |          | _        |              |          |                       |            |            |         |
|                  | D 17  |           |   |       |        |       |    |    |         |        |        |        |            |         |          |          |              |          | ·                     |            |            |         |
|                  | L 18  |           | - | -     | _      | -     |    |    |         |        | -      | _      |            | _       | -        |          |              |          | (es. accompagnamento  |            | <br>       |         |
|                  | M 20  |           |   | -     |        | -     |    |    |         |        | -      | _      |            |         | -        |          |              |          | visita medica figlio, |            |            |         |
|                  | 6.21  |           | - | -     |        | -     |    |    |         |        | -      | _      |            |         | -        |          |              |          |                       |            |            |         |
|                  | V 22  |           |   | -     |        | -     |    |    |         |        | -      |        |            |         | -        |          |              |          | TER OM                |            | <br>       |         |
|                  | 5.23  |           |   | -     |        | -     |    |    |         |        | _      |        |            | -       | -        |          | _            |          | and the second        |            |            |         |
|                  | D 24  |           |   |       |        |       |    |    |         |        |        |        |            |         |          |          |              |          | A 1                   |            |            |         |

Dopo aver inserito la motivazione, procedo al salvataggio nel seguente modo:

|   | Setter       | mbre 2023 | ~ | •     |       |       |       |          |      |           |         |        |             |         |                 | -<br>-      | â                     | <b>£</b> |   | <b>* 5</b> | NO NO 🖴 |
|---|--------------|-----------|---|-------|-------|-------|-------|----------|------|-----------|---------|--------|-------------|---------|-----------------|-------------|-----------------------|----------|---|------------|---------|
|   |              |           |   |       |       |       |       |          |      |           |         |        |             |         |                 |             |                       |          |   |            |         |
|   |              | Assenze   | E | U     | E     | U     | E     | U        |      |           |         |        |             |         | Caus            | li          |                       |          |   | Info       | Allarmi |
|   | V 01         |           |   | _     |       | _     |       |          |      | _         |         |        |             |         | _               |             |                       |          |   |            |         |
|   | S 02         |           |   |       |       |       |       |          |      | _         |         |        |             |         |                 |             |                       |          |   |            |         |
|   | D 03         |           |   |       |       |       |       |          |      |           |         |        |             |         |                 |             |                       |          |   |            |         |
|   | L 04         |           | _ | -     | _     | -     |       |          |      | _         |         | _      |             | _       |                 |             | - Hombro              |          |   |            |         |
|   | M 05         |           |   | -     |       | -     | -     | _        |      | _         |         | -      |             | -       |                 | uneal 04 Se | ettembre              |          |   |            |         |
|   | M 06         |           | Þ | lenco | Richi | este  |       |          |      |           |         |        |             |         |                 |             |                       |          | _ |            |         |
|   | G 07         |           |   | Causa | ale   |       |       | Т        |      | Dalle/All | e       | Т      | Qta         | Т       | Periodo         |             |                       |          |   |            |         |
|   | 08           |           |   | _     |       | _     | _     | <u> </u> | _    | Manage    | ne Diel |        |             |         |                 |             | _                     |          |   |            |         |
|   | 5 09<br>D 10 |           |   |       |       |       |       | -        |      | Nessu     | ha Ricr | liesta | causale Ass | senza i | rovata          | _           |                       |          |   |            |         |
|   | 1 11         |           |   |       | -     |       |       | D        | alle | 11:00     | 8:10    |        |             | D       | al 04/09/202    | 3 🖫 🖕       |                       |          |   |            |         |
|   | M 12         |           |   | МО    | IVII  | PERS. | . A 🗸 | A        | lle  | 13:00     | 8:10    |        | 8.8         | Fi      | no al 04/09/202 | 3 🖼         |                       | _        |   |            |         |
|   | M 13         |           |   |       |       |       |       |          |      |           |         |        |             |         |                 |             |                       |          |   |            |         |
|   | G 14         |           |   |       |       |       |       |          |      |           |         |        |             |         |                 |             |                       |          |   |            |         |
| _ | V 15         |           |   |       |       |       |       |          |      |           |         |        |             |         |                 |             |                       |          |   |            |         |
|   | S 16         |           |   | -     | -     | _     | _     | _        |      | _         | -       | _      | _           | -       | _               | _           |                       |          |   |            |         |
|   | D 17         |           |   |       |       |       |       |          |      |           |         |        |             |         |                 |             |                       |          |   |            |         |
|   | L 18         |           |   |       |       |       |       |          |      |           |         |        |             |         |                 |             | (es. accompagnamento  |          |   |            |         |
|   | M 19         |           |   |       |       |       |       |          |      |           |         |        |             |         |                 |             | visita medica figlio, |          |   |            |         |
|   | M 20         |           |   |       |       |       |       |          |      |           |         |        |             |         |                 |             | trasloco, ecc)        |          | / |            |         |
|   | G 21         |           |   |       |       |       |       |          |      |           |         |        |             |         |                 |             |                       |          |   |            |         |
|   | V 22         |           |   |       |       |       |       |          |      |           |         |        |             |         |                 |             | TER OM                |          |   |            |         |
|   | S 23         |           |   |       |       |       |       |          |      |           |         |        |             |         |                 |             |                       |          |   |            |         |
|   | D 24         |           |   |       |       |       |       |          |      |           |         |        |             |         |                 |             |                       |          |   |            |         |

Salvataggio 1: Premo la freccia indicata all'interno del cerchio:

Salvataggio 2: Dopo il primo salvataggio la motivazione salirà, come indicato in foto, successivamente premo la freccia indicata all'interno del cerchio:

| ► Ge | stione               | Cartellino Men   | sile Ur | ione d | lei Cor | nuni d | el Sor        | bara        |              |          |          |       |                |                |                |        |       |                                                               |          |            | Q       |
|------|----------------------|------------------|---------|--------|---------|--------|---------------|-------------|--------------|----------|----------|-------|----------------|----------------|----------------|--------|-------|---------------------------------------------------------------|----------|------------|---------|
|      | Sette                | embre 2023       | ~       |        |         |        |               |             |              |          |          |       |                |                |                |        |       | - 8                                                           | <b>£</b> | <b>* 5</b> | 10 10 🕰 |
|      | V 01<br>S 02         | Assenze          | E       | U      | E       | U      | E             | U           |              |          |          |       |                |                |                | Ca     | usali |                                                               |          | Info       | Allarmi |
|      | D 03                 |                  |         |        |         |        |               |             |              |          |          |       |                |                | Lune           | edi 04 | Sette | embre                                                         |          |            |         |
|      | M 05<br>M 06         | ►Elenco<br>Causa | Richie  | este   |         | -      | Dal           | ile/All     | e            |          | Qta      | Ţ     |                | Perio          | odo            |        |       |                                                               |          |            |         |
| -    | V 08                 |                  |         |        |         |        | N             | essur       | na Richi     | lesta Ca | usale As | senza | Trovat         | a              |                |        | _     |                                                               |          |            |         |
|      | 5 09<br>D 10<br>L 11 | мо               | TIVI F  | PERS.  | A 🗸     | Dal    | le 11<br>e 13 | :00<br>3:00 | 8.10<br>8.10 |          | 8.)      |       | Dal<br>Fino al | 04/09<br>04/09 | /2023<br>/2023 |        | 6     | (indico la motivazione)<br>TALAMI CHIARA, 19/07/2023 13:38:02 |          |            |         |
| _    | M 12<br>M 13         |                  |         |        |         |        |               |             |              |          |          |       |                |                |                |        |       | es. Sostituzione Caldaia                                      |          |            |         |
|      | G 14                 |                  |         |        |         |        |               |             |              |          |          |       |                |                |                |        |       |                                                               |          |            |         |
| _    | V 15                 |                  |         |        |         |        |               |             |              |          |          |       |                |                |                |        |       |                                                               |          |            |         |
|      | D 17                 |                  |         |        |         |        |               |             |              |          |          |       |                |                |                |        |       |                                                               |          |            |         |
|      | L 18                 |                  |         |        |         |        |               |             |              |          |          |       |                |                |                |        |       | e -                                                           |          |            |         |
| _    | M 19                 |                  |         |        |         |        |               |             |              |          |          |       |                |                |                |        |       |                                                               |          |            |         |
| -    | M 20                 |                  | _       | -      | _       | -      | _             | _           |              |          | -        | -     |                | -              | -              |        |       |                                                               |          |            |         |
|      | V 22                 |                  |         |        |         |        |               |             |              |          |          |       |                |                |                |        |       |                                                               |          |            |         |
|      | S 23                 |                  |         |        |         |        |               |             |              |          |          |       |                |                |                |        |       |                                                               |          |            |         |
|      | D 24                 |                  |         |        |         |        |               |             |              |          |          |       |                |                |                |        |       |                                                               |          |            |         |

## 3. Infine procedo al Salvataggio finale:

| stione Cartellino Mensile Unione dei Comuni dei Sorbara |     |        |         |            |     |       |            |          |      |       |         |            |      |         |       |          |   |  |   |  |  |     |      |    |
|---------------------------------------------------------|-----|--------|---------|------------|-----|-------|------------|----------|------|-------|---------|------------|------|---------|-------|----------|---|--|---|--|--|-----|------|----|
| Sette                                                   | mbi | re 202 | 3       | ~ <b>•</b> |     |       |            |          |      |       |         | ▼ 8        |      |         |       |          |   |  |   |  |  | £ . | *    | ٩, |
|                                                         |     |        |         |            |     |       |            |          |      |       |         |            |      |         |       |          |   |  |   |  |  |     |      |    |
|                                                         | 1   | Assenz | e       | E          | U I | E I   | J          | E I      | U    |       |         |            |      | Ca      | usali |          |   |  |   |  |  |     | Info |    |
| V 01                                                    |     |        |         |            |     |       |            |          |      |       |         |            |      |         |       |          |   |  |   |  |  |     |      |    |
| S 02                                                    |     |        |         |            |     |       |            |          |      |       |         |            |      |         |       |          |   |  |   |  |  |     |      |    |
| D 03                                                    |     |        |         |            |     |       |            |          |      |       |         |            |      |         |       |          |   |  |   |  |  |     |      |    |
| L 04                                                    |     |        |         | _          |     |       |            |          |      | _     |         |            | Lune | di 04 S | ettem | bre      |   |  | _ |  |  |     |      |    |
| M 05                                                    |     | ►Elen  | co Rich | nieste     |     |       |            |          |      |       |         |            |      |         |       |          |   |  |   |  |  |     |      |    |
| M 06                                                    | ÷   | Ca     | sale    | _          |     |       | Dall       | le/Alle  |      | Qta   |         | Periodo    | _    |         |       |          |   |  | _ |  |  |     |      |    |
| G 07                                                    | -   |        | -       |            |     |       | -          | _        |      |       |         |            |      |         |       |          |   |  | _ |  |  |     |      |    |
| 5.09                                                    | t   | (AF    | T. 32)  | RS. A O    | RE  | _     | 11:00      | ) - 13:0 | 0    | 00:00 |         | 04/09/2023 |      | D       |       |          |   |  | - |  |  |     | <br> |    |
| D 10                                                    | d   | -      |         |            | _   |       | _          |          |      |       |         | · · ·      | 2000 |         | -     | _        |   |  |   |  |  |     |      |    |
| L 11                                                    |     |        |         |            | V   | Dalle | <u>ا ا</u> |          | 8:10 | 8.10  | Dal     | 04/09/2023 |      |         |       |          |   |  |   |  |  |     |      |    |
| M 12                                                    |     |        |         |            | -   | Alle  |            |          | 8:10 |       | Fino al |            |      |         |       | $\frown$ |   |  | _ |  |  |     |      |    |
| M 13                                                    |     |        |         |            |     |       |            |          |      |       | -       |            |      |         | 1     |          |   |  |   |  |  |     |      |    |
| G 14                                                    |     |        |         |            |     |       |            |          |      |       |         |            |      |         |       |          | 4 |  |   |  |  |     |      |    |
| V 15                                                    |     |        |         |            |     |       |            |          |      |       |         |            |      |         |       |          |   |  |   |  |  |     |      |    |
| S 16                                                    |     |        |         |            |     |       |            |          |      |       |         |            |      |         |       |          |   |  |   |  |  |     |      |    |
| D 17                                                    |     |        |         |            |     |       |            |          |      |       |         |            |      |         |       |          |   |  |   |  |  |     |      |    |

Se l'operazione è andata a buon fine, potrai visualizzare la tua richiesta di assenza in giallo e nella casella info la lampadina gialla , finché non sarà autorizzata dal Responsabile/Dirigente:

| Gestion | Gestione Cartellino Mensile Unione dei Comuni del Sorbara |   |   |   |   |   |   |  |   |  |     |      |                   |   |   |   |     |   |            | C       |   |
|---------|-----------------------------------------------------------|---|---|---|---|---|---|--|---|--|-----|------|-------------------|---|---|---|-----|---|------------|---------|---|
| 🔶 Set   | tembre 2023                                               | × | • |   |   |   |   |  | E |  | _   |      | <b>▼</b> <u>1</u> |   |   |   | 🔒 🔓 |   | <b>*</b> 5 | 20 20 4 | 1 |
|         |                                                           |   |   |   |   |   |   |  |   |  |     |      |                   |   |   |   |     |   |            |         | _ |
|         | Assenze                                                   | E | U | E | U | Е | U |  |   |  | Cau | sali |                   |   |   |   |     |   | Info       | Allarmi |   |
| V 01    | $\sim$                                                    |   |   |   |   |   |   |  |   |  |     |      |                   |   |   |   |     |   |            |         |   |
| S 02    |                                                           |   |   |   |   |   |   |  |   |  |     |      |                   |   |   |   |     |   |            |         |   |
| D 03    |                                                           |   |   |   |   |   |   |  |   |  |     |      |                   |   |   |   |     |   |            |         |   |
| L 04    | MOT. PERS. HH(ART.                                        |   |   |   |   |   |   |  |   |  |     |      |                   |   |   |   |     | 1 | ę          |         |   |
| M 05    |                                                           | / |   |   |   |   |   |  |   |  |     |      |                   |   |   |   |     |   |            |         |   |
| M 06    | $\land$                                                   |   |   |   |   |   |   |  |   |  |     |      |                   |   |   |   |     |   | 7          |         |   |
| G 07    | $\sim$                                                    |   |   |   |   |   |   |  |   |  |     |      |                   |   |   |   |     |   |            |         |   |
| V 08    |                                                           |   | _ |   |   |   |   |  |   |  |     |      |                   |   |   |   |     |   |            |         |   |
| S 09    |                                                           |   | _ |   |   |   |   |  |   |  |     |      |                   |   |   |   |     |   |            |         |   |
| D 10    |                                                           |   |   |   |   |   |   |  |   |  |     |      |                   |   |   |   |     |   |            |         |   |
| L 11    |                                                           |   |   |   |   |   |   |  |   |  |     |      |                   |   |   |   |     |   |            |         |   |
| M 12    |                                                           |   | _ |   |   |   |   |  |   |  |     |      |                   |   |   | _ |     |   |            |         |   |
| M 13    |                                                           |   | _ |   |   |   |   |  |   |  |     |      |                   |   |   | _ |     |   |            |         |   |
| G 14    |                                                           | _ | _ |   |   |   |   |  |   |  |     |      |                   | _ | _ | _ |     |   |            |         |   |
| V 15    |                                                           |   | _ |   |   |   |   |  |   |  |     |      |                   | _ |   | _ |     |   |            |         |   |
| S 16    |                                                           |   | _ |   |   | _ |   |  |   |  |     |      |                   |   | _ |   |     |   |            |         |   |

Successivamente all'approvazione del Responsabile/Dirigente, potrai visualizzare la tua richiesta autorizzata:

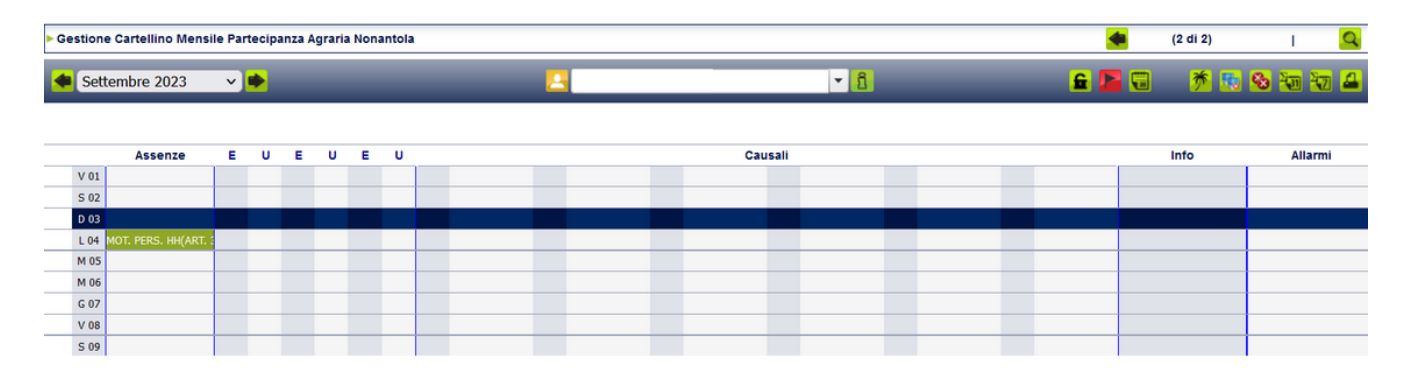